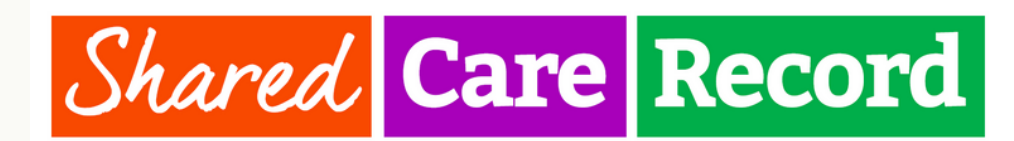

### ACCESSING THE SHARED CARE RECORD FROM SYSTMONE

From SystmOne, open the patient record and click on the C&P Shared Care Record icon in the toolbar, as shown below. This will open a new window and display the consent page for the Shared Care Record.

## C&P Shared Care Record

### ACCESSING THE SHARED CARE RECORD FROM EMIS WEB

From EMIS open the patient record and click on Summary/View My Record/Cambridge Production as shown below. This will open a new window and display the consent page for the Shared Care Record.

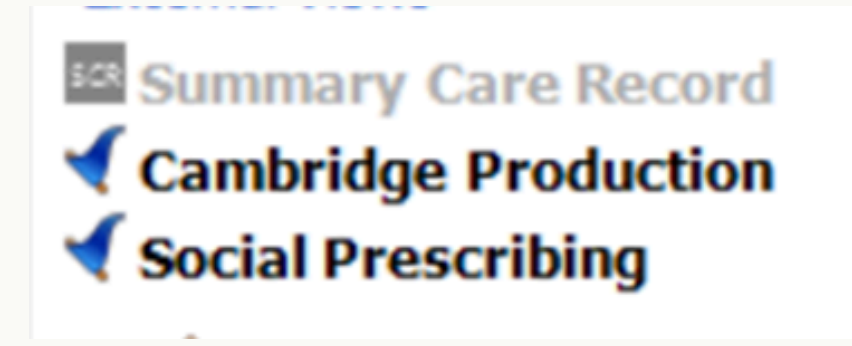

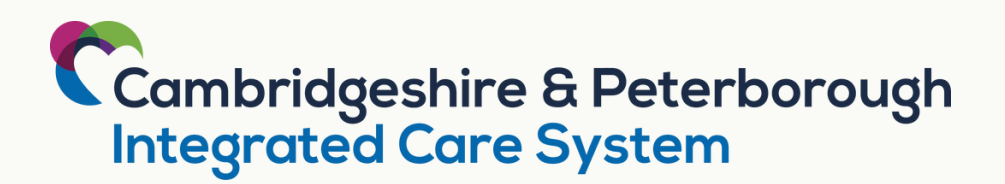

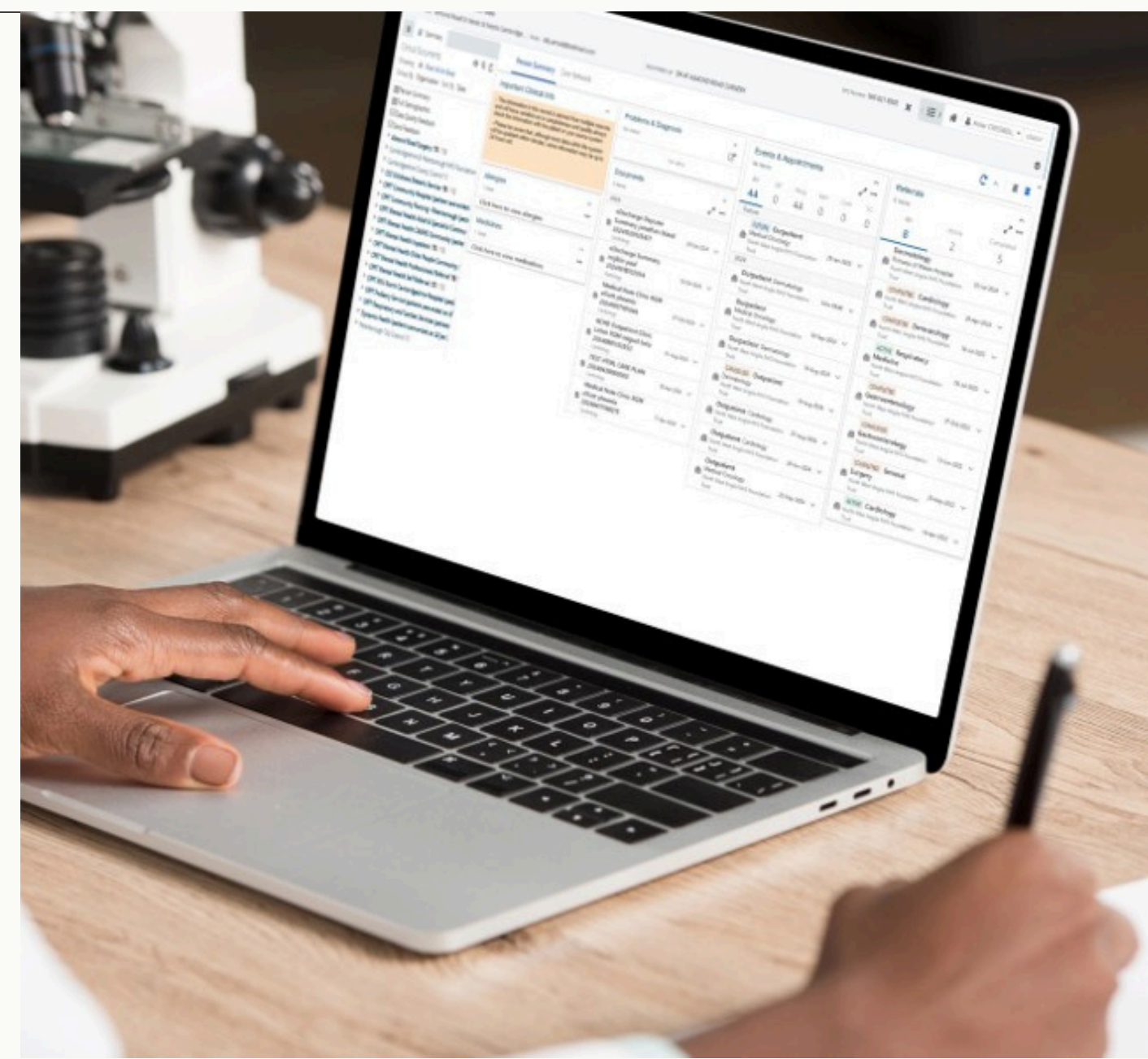

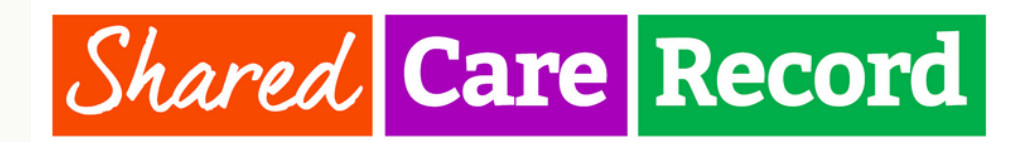

### THE CONSENT PAGE

On the consent page, you must select an option and will need to provide a reason for accessing the patient record. Once you have provided the information you will have access to the patient record.

From the consent page you will see the screen to the right. From here you can access patient data via the Clinical Document Viewer (CDV Tree) on the left hand side or by using the dashboard tiles on the right hand side.

#### This record is confidential. Select an option to continue.

#### Consent has been sought ... The person has declared The person's legal representative has declared The person is unable to, or refuses to give consent, but access is required for a medical emergency O The person is not present or is unable to give consent, and access is required for ... Consent is not required on this occasion because access is required for ...

Continue

#### Clinical Documents

Showing All Mark All As Read Group By Category Sort By Date

#### Person Summary

Full Demographics Data Quality Feedback Send Feedback

- Alerts & Risks (14 / 14)
- Assessments (1)
- Clinical Notes (28 / 28)
- Events (28 / 28)
- Medication (28 / 28)
- Observations (14 / 14)
- Problems (14 / 14) Summary Views (16 / 16)

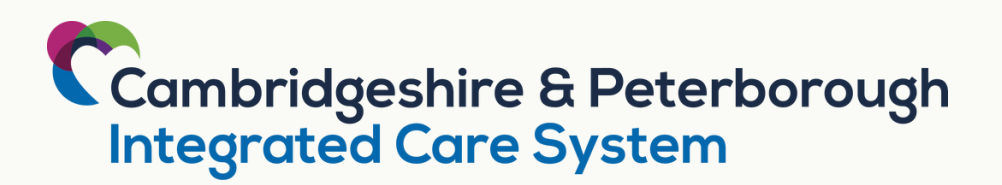

Please note that this declaration and all access to this record are being audited and may be subject to a legitimate use investigation.

| ବ୯୯ | Person Summary                                                                                                    | C /        | C ∧   ≡ ≡                                       |       |  |
|-----|----------------------------------------------------------------------------------------------------|------------|-------------------------------------------------|-------|--|
|     | Important Clinical Info                                                                                                    | ^          | Medicines                                       | ^     |  |
|     | <ul> <li>The information in this record is derived from multiple<br/>sources and will have variation as to completeness and<br/>quality-always check the information with the patient or y<br/>source system</li> </ul> | our        | 1 item Click here to view medications           | •••   |  |
|     | <ul> <li>Please be aware that, although most data within the sys<br/>will be updated within minutes, some information may be<br/>to 24 hours old.</li> </ul>                                                            | stem<br>up | Allergies<br>1 item                             | ^<br> |  |
|     | Problems & Diagnosis<br>No items                                                                                                    | ž          | Click here to view allergies Referrals No items | ^     |  |
|     | Events & Appointments<br>No items                                                                                                    | ^          | No items                                        |       |  |
|     | No items                                                                                                    |            |                                                 |       |  |
|     | Documents                                                                                                    | ^          |                                                 |       |  |

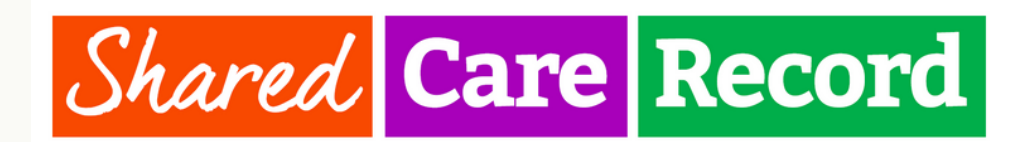

## THE CLINICAL DOCUMENT VIEWER (CDV)

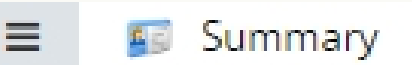

Clinical Documents Showing All Mark All As Read Group By Category Sort By Date

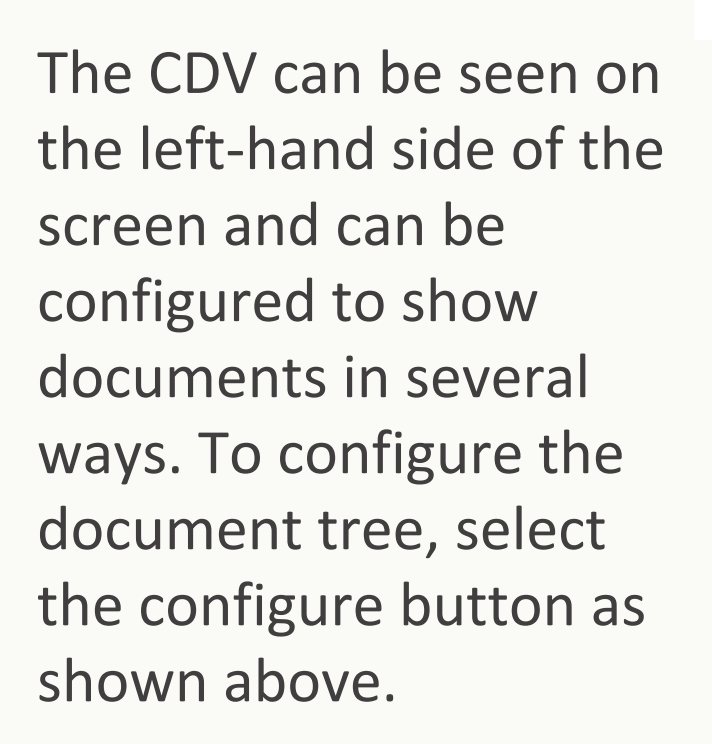

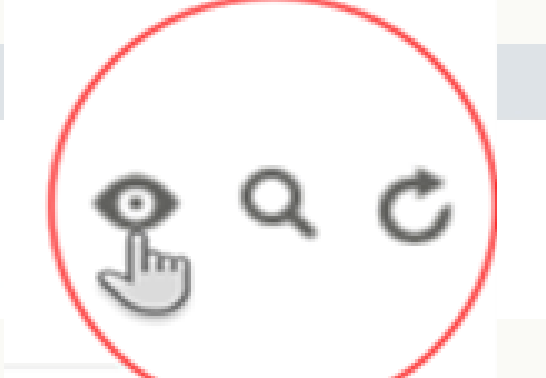

Scrolling down the CDV will show you the data that's available and clicking on the categories will open up a new screen displaying more detail.

0 9 0

Summary

Clinical Documents Showing All Mark All As Read Group By Category Sort By Date

#### Person Summary

Full Demographics
Data Quality Feedback
Send Feedback

- Alerts & Risks (14 / 14)
- Assessments (1)
- Clinical Notes (28 / 28)
- Events (28 / 28)
- Medication (28 / 28)
- Observations (14 / 14)
- Problems (14 / 14)
- Summary Views (16 / 16)

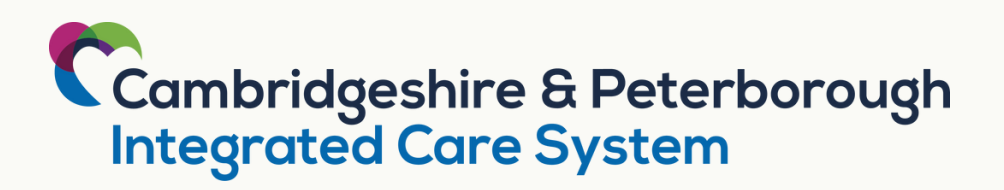

By clicking on the dropdown categories, you can show specific timeframes or filter by using your own specific range of dates.

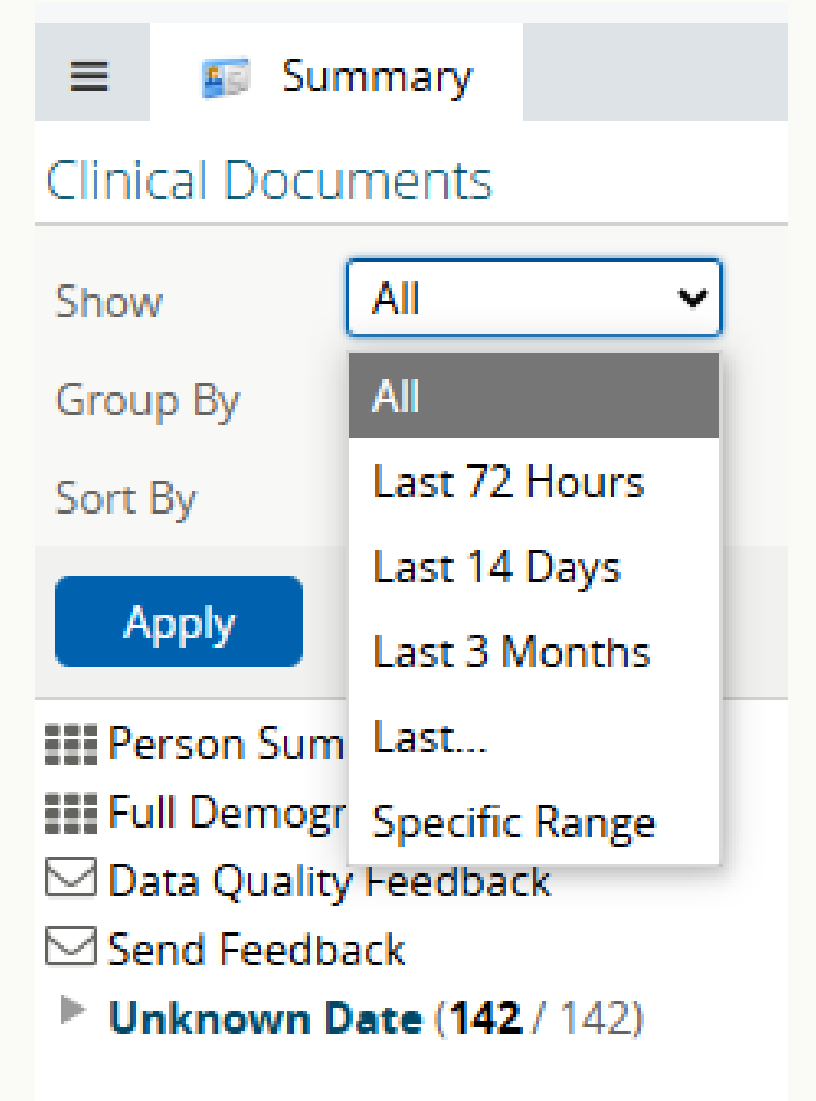

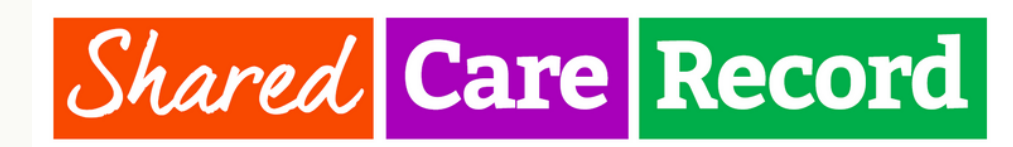

### THE CLINICAL DOCUMENT VIEWER (CDV)

You can also group the document tree by Category, Date, Service, Author, Facility, Shared by and Source

Click apply for any changes you make to take effect.

| ≡ 🗊 Sum                                                | imary             |   |   |  |
|--------------------------------------------------------|-------------------|---|---|--|
| Clinical Docur                                         | 0                 | Q | Ċ |  |
| Show                                                   | All               | ~ |   |  |
| Group By                                               | Category          | ~ |   |  |
| Sort By                                                | Category          |   |   |  |
| Apply                                                  | Date              |   |   |  |
| Person Sumi                                            | Service           |   |   |  |
| Data Quality                                           | Author            |   |   |  |
| Send Feedba                                            | Organisation      |   |   |  |
| Assessment:                                            | Data Source       |   |   |  |
| <ul> <li>Clinical Not</li> <li>Events (28 /</li> </ul> | Care Setting      |   |   |  |
| Medication                                             | ( <b>20</b> / 20) |   |   |  |

You can also search for individual items within the CDV tree. The search field is an intelligent search field and will return results as you type, see below image.

| ≡ 😰 Summary                                                                                                    |       |                                                               |
|----------------------------------------------------------------------------------------------------|-------|---------------------------------------------------------------|
| Clinical Documents 💿 🤉                                                                                          | Ç     | Person Summary                                                |
| medicat Q !                                                                                                    |       |                                                               |
| Read Unread                                                                                                    |       | Important Clinical Info                                       |
| Unknown Date (142 / 142)                                                                                        | _     |                                                               |
| Medications Dynamic Health (patient care ended on 24 Jan 2023)                                                  | Medi  | dications                                                     |
| Medications CPFT Respiratory and Cardiac Services (patient care er                                              | Categ | tegory Medication                                             |
| Medications CPFT Podiatry Service (patient care ended on 30 May 2                                               | Subca | ocategory Medication                                          |
| Medications CPFT MID North Cambridgeshire Hospital (patient car<br>Medications CPFT Mental Health Self Referral |       | rvice Community                                               |
| Medications CPFT Mental Health Professionals Referral                                                           | Autho | thor Dynamic Health (patient care ended on 24 Jan 2023)       |
| Medications CPFT Mental Health Older People Community                                                           | Care  | re Setting Community                                          |
| Medications CPFT Mental Health Inpatient                                                                        |       | ta Source TPP SystmOne                                        |
| Medications CPFT Mental Health CAMHS Community (patient care                                                    | Orga  | ranisation Dynamic Health (patient care ended on 24 Jan 2023) |
| Medications CPFT Mental Health Adult & Specialist Community                                                     | Organ | Samsation Dynamic Health (patient care ended on 24 Jan 2025)  |
| Medications CPFT Community Nursing - Peterborougn (patient care                                                 | Mark  | rk As Read Unread                                             |
| Medications CCS Childrens Dietetic Service                                                                      |       | Events & Appointments                                         |
| Medications Almond Road Surgery                                                                                 | -     | No items                                                      |
| Immunisations Dynamic Health (patient care ended on 24 Jan 2023)                                                |       |                                                               |
| Immunisations CPFT Respiratory and Cardiac Services (patient care                                               | en    | No items                                                      |
|                                                                                                    |       |                                                               |

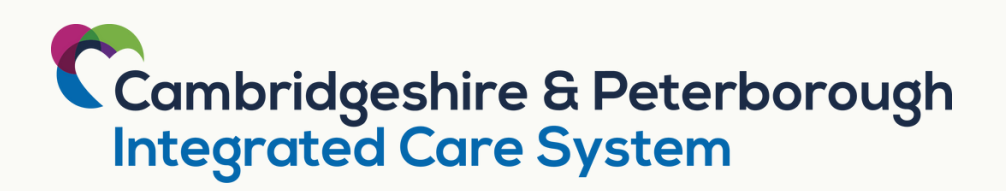

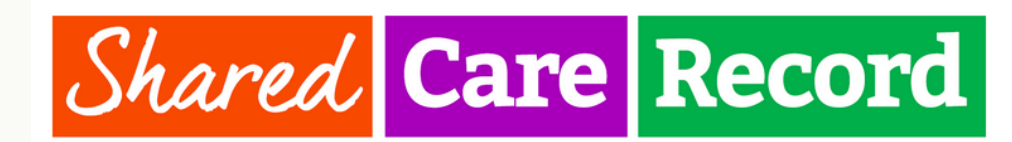

### THE PERSON SUMMARY

The person summary view also provides access to data from a dashboard view (default landing page), shown below. By clicking on the individual category tiles, you can expand the view to open up more detail as seen in the example below illustrating the medicines viewer when expanded.

| Person Summary                                                                                                    | <b>C</b> ^                     | = =        |                         |                             |                               |              |                    |                                            |                |             |
|----------------------------------------------------------------------------------------------------|--------------------------------|------------|-------------------------|-----------------------------|-------------------------------|--------------|--------------------|--------------------------------------------|----------------|-------------|
| Important Clinical Info                                                                                                    | Medicines                      | ^          |                         |                             |                               |              |                    |                                            |                |             |
| <ul> <li>The information in this record is derived from multiple<br/>sources and will have variation as to completeness and</li> </ul>        | 1 item                         | •••        |                         |                             |                               |              |                    |                                            |                |             |
| quality-always check the information with the patient or your<br>source system.                                                               | Click here to view medications | Medicines  | s Viewer                |                             |                               |              |                    |                                            |                | ×           |
| <ul> <li>Please be aware that, although most data within the system<br/>will be updated within minutes, some information may be up</li> </ul> | Allergies                      | Group by   |                         |                             | Event Type                    | Date         |                    |                                            |                |             |
| to 24 hours old.                                                                                                    | 1 item                         | Medication | Ingredient Related      | Medication Course Type Date | All Record Types              | •            | Year 🗸             |                                            | Reset Refres   | h 2 Results |
|                                                                                                    | Click here to view allergies   | Table      | Timeline Last Re        | efreshed 11 Feb 2025 15:02  |                               |              |                    | Q Searc                                    | h medications  |             |
| CLINICAL SAFETY DISCLAIMER                                                                                                    |                                | Medicat    | ion                     | Instructions                | Action Date                   | Supply       | Actioned By        | Source                                     | Record<br>Type | Status      |
| Please note the clinical safety disclaimer (in pink ) to ensure                                                                               |                                |            | llin 500mg capsules 🛛 A | take one 3 times/day        | 12 Jul 2024 :<br>Completed    |              | <b>T</b> :         | GP Connect<br>Prescribed at<br>GP practice | On<br>Record   | Completed   |
| you understand the source and limitations of the data.                                                                                        |                                | Amoxici    | llin 500mg capsules 🛛 A | take one 3 times/day        | 12 Jul 2024 :<br>Prescription | 15, 5<br>day | Ccg Alys<br>Turner | GP Connect                                 | Issued         | Completed   |
|                                                                                                    |                                |            |                         |                             |                               |              |                    |                                            |                |             |

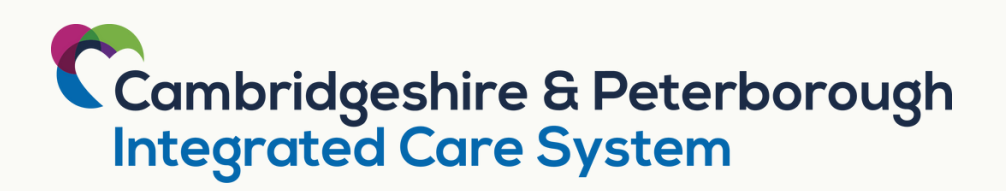

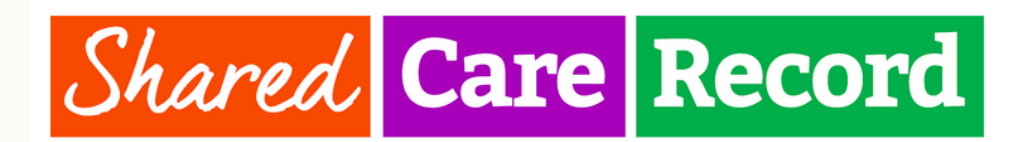

×

### THE PERSON SUMMARY

| Medicines<br>1 item<br>Click here to view medications | ^<br>•••• | In the person summary dashboard,<br>use the expansion arrow or click the<br>3 dots to expand the view of data<br>from the tiles. | To sear<br>3 lines a<br>far left |
|-------------------------------------------------------|-----------|----------------------------------------------------------------------------------------------------|----------------------------------|
| Events & Appointments<br>1 item                       | ×         |                                                                                                    | <b>→ RECOR</b><br>Persor         |
|                                                       | ·         |                                                                                                    | Recent                           |
| Expanding the Events & Ap                             | pointme   | ents tile will provide a view of data as                                                                                         |                                  |

#### Events & Appointments

illustrated below.

|   |         | Туре      | Specialty                  | Start<br>Date                | Outcome  | Location                                    | Practitioner<br>Name | Admission<br>Source            | Organisation                                    | Data<br>Source                                      |
|---|---------|-----------|----------------------------|------------------------------|----------|---------------------------------------------|----------------------|--------------------------------|-------------------------------------------------|-----------------------------------------------------|
| ₼ | CURRENT | Inpatient | Trauma and<br>Orthopaedics | 26-<br>Jan-<br>2024<br>02:30 | Admitted | Ward A15 -<br>Peterborough<br>City Hospital | Unknown              | Usual<br>Place of<br>Residence | North West<br>Anglia NHS<br>Foundation<br>Trust | North West<br>Anglia NHS<br>Foundation<br>Trust PAS |

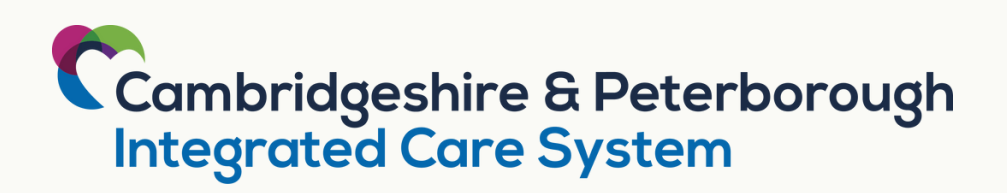

## SEARCH FOR ANOTHER PATIENT RECORD

rch for another patient record, simply click on the at the top of the CDV in the person summary (top corner) to display the Person Search.

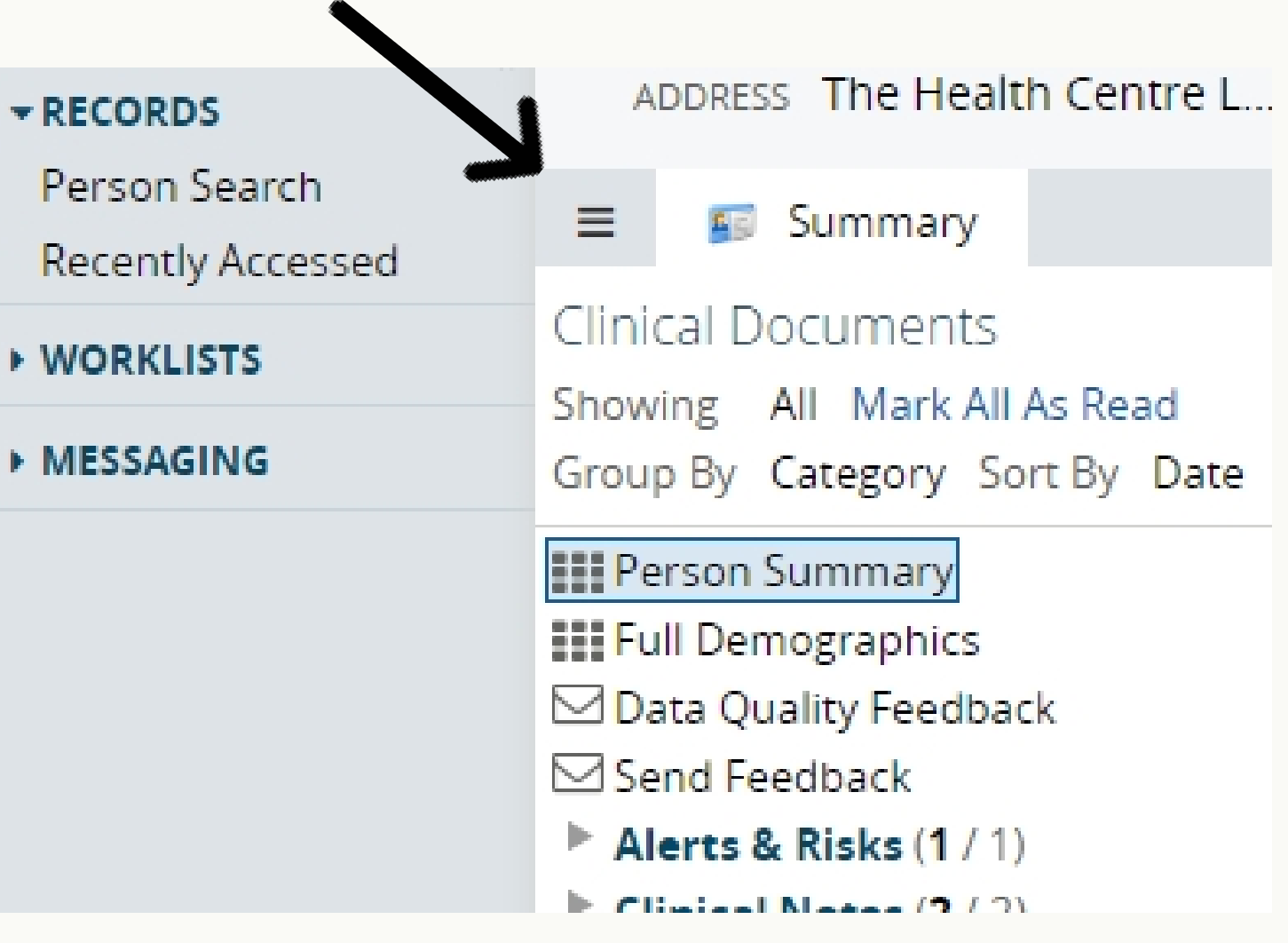